#### Internetowa biblioteka profesjonalnych e-booków

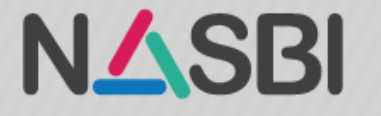

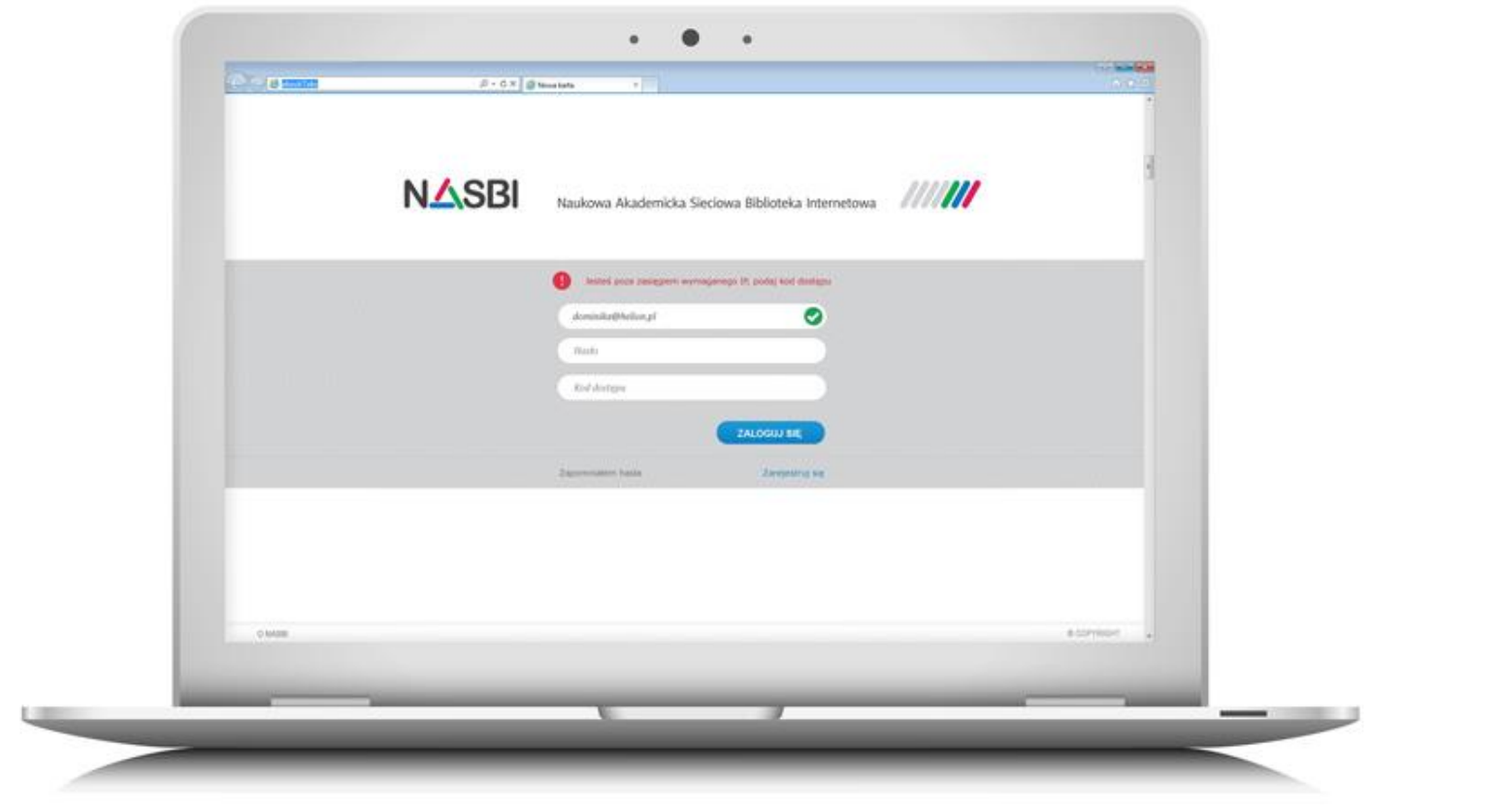

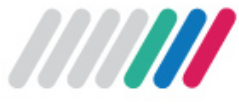

#### Czym jest NASBI?

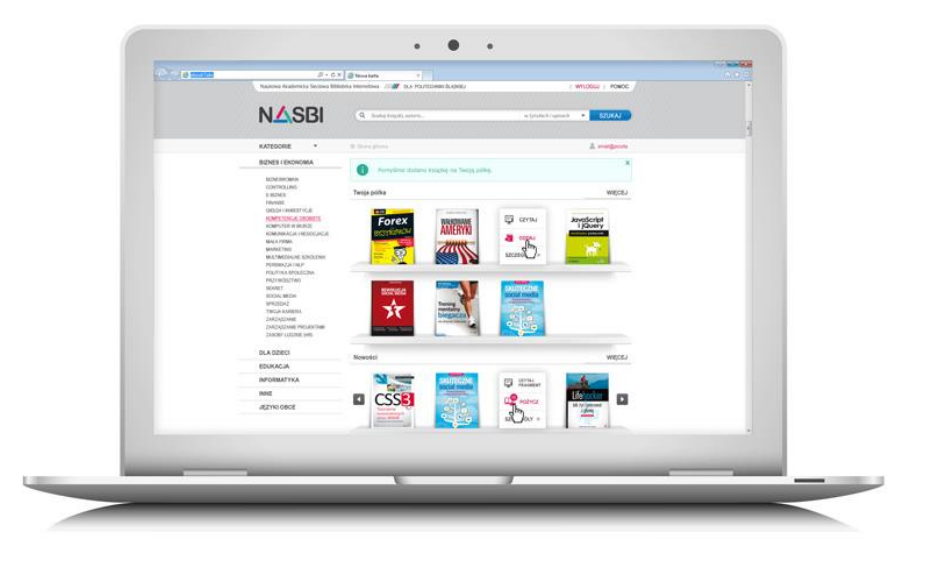

NASBI jest **internetową biblioteką e-booków**, skierowaną do szerokiego grona czytelników, dla których wiedza i rozwój osobisty przełożone na kompetencje naukowe i zawodowe są kluczowe w postrzeganiu przyszłości.

NASBI to ujęta w nowoczesnej technologii biblioteka dostępna dla **pracowników, studentów, uczniów,** którzy w ramach instytucji (firmy, uczelni) otrzymali dostęp do zasobów wypożyczalni.

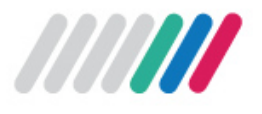

- Wypożyczanie e-booków z poziomu indywidualnego konta
- Własna półka użytkownika z nieograniczoną liczbą tytułów
- Trzy kroki do lektury (znajdź, pożycz, czytaj)
- Czytanie odbywa się za pomocą komputera lub innego urządzenia (np. tablet) wyposażonego w przeglądarkę internetową oraz dostęp do internetu
- Automatyczny zwrot do ogólnych zasobów biblioteki
- Możliwość lektury spoza terenu PW po założeniu indywidualnego konta z terenu PW

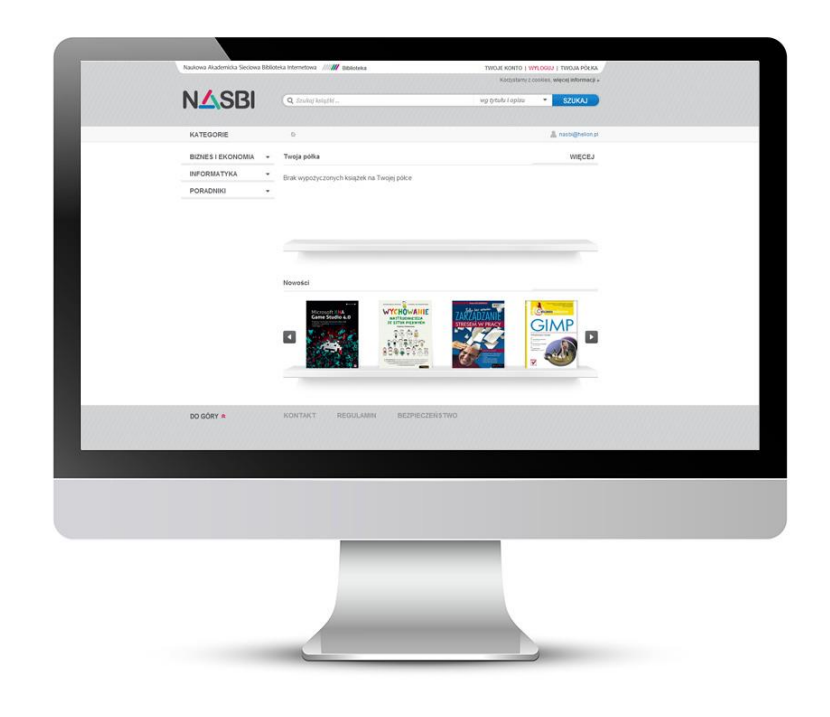

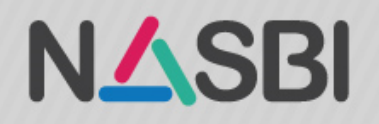

| NASBI                                    | Internetowa biblioteka profesjonalych e-booków                                                           | /// POLITECHNIKA WARSZAW            |  |  |
|------------------------------------------|----------------------------------------------------------------------------------------------------|-------------------------------------|--|--|
| Q access                                 | wg tytułu i opisu 🔹 SZUKAJ                                                                               | TWOJE KONTO   TWOJA PÓŁKA   WYLOGUJ |  |  |
| KATEGORIE                                | 습니다.<br>습                                                                                                | 🔔 m.gajewska@bg.pw.edu.pl           |  |  |
| Е-ВООКІ                                  | E-booki                                                                                                  |                                     |  |  |
| BIZNES I EKONOMIA 🔫                      |                                                                                                    |                                     |  |  |
| CAD/CAM -                                | Sortuj po wg tytułu 🔻                                                                                    | «12345»                             |  |  |
| EDUKACJA -                               | <ol> <li>3D CAD I AUTODESK 123D. MODELE 3D, WYCINANIE LASEROWE I<br/>WŁASNORĘCZNE WYTWARZANIE</li> </ol> | CZYTAJ<br>FRAGMENT                  |  |  |
| GRAFIKA -                                | Jesse Harrington Au, Emily Gertz<br>Dostępnych: 5 Egzemplarzy czas wypożyczenia: 14 DNI                  |                                     |  |  |
| HISTORIA -                               | 2. ACCESS 2016 PL. KURS<br>Danuta Mendrala, Marcin Szelina                                               | CZYTAJ<br>FRAGMENT                  |  |  |
| INFORMATYKA -                            | DOSTĘPNYCH: 5 EGZEMPLARZY CZAS WYPOŻYCZENIA: 14 DNI                                                      | POŻYCZ                              |  |  |
| JĘZYKI OBCE 🔫                            | 3. ADOBE AFTER EFFECTS CC. OFICJALNY PODRĘCZNIK                                                          | CZYTAJ<br>FRAGMENT                  |  |  |
| KULTURA I SZTUKA 🔫                       | DOSTĘPNYCH: 5 EGZEMPLARZY CZAS WYPOŻYCZENIA: 14 DNI                                                      | POŻYCZ                              |  |  |
| NAUKI PRZYRODNICZE 🔻                     | 4. ADOBE DREAMWEAVER CC/CC PL. OFICJALNY PODRĘCZNIK                                                      | CZYTAJ<br>FRAGMENT                  |  |  |
| PORADNIKI -                              | James J. Maivald DOSTĘPNYCH: 5 EGZEMPLARZY CZAS WYPOŻYCZENIA: 14 DNI                                     | POŻYCZ                              |  |  |
| PRAWO -                                  | 5. ADOBE ILLUSTRATOR CC/CC PL. OFICJALNY PODRĘCZNIK                                                      |                                     |  |  |
| PROGRAMOWANIE  MOBILNE <span> (3)</span> | Brian Wood<br>DOSTĘPNYCH: 5 EGZEMPLARZY CZAS WYPOŻYCZENIA: 14 DNI                                        | POŻYCZ                              |  |  |
|                                          |                                                                                                    | «12345»                             |  |  |

- Jeżeli chcesz zobaczyć tytuły subskrybowane przez BG kliknij na E-booki w lewym głównym rogu strony
- Każdy z tytułów z listy może być wypożyczony przez 5 użytkowników jednocześnie
- Jeżeli chcesz wypożyczyć dany tytuł, kliknij przycisk "Pożycz" widoczny obok tytułu

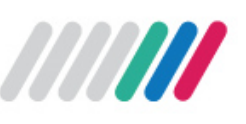

# Konto czytelnika

 Zwróć także uwagę na liczbę dostępnych egzemplarzy danego tytułu oraz czas wypożyczenia

| KATEGORIE              |                                                                                         | 2   |
|------------------------|-----------------------------------------------------------------------------------------|-----|
| E-BOOKI                | E-booki                                                                                 | - 1 |
| BIZNES I EKONOMIA      | ·                                                                                       |     |
| CAD/CAM                | Sortuj po wg tytułu                                                                     | _   |
| EDUKACJA               | 1. 3D CAD I AUTODESK 123D. MODELE 3D, WYCINANIE LASEROWE I<br>WŁASNORĘCZNE WYTWARZANIE  | - 1 |
| GRAFIKA<br>KOMPUTEROWA | Jesse Harrington Au, Emily Gertz<br>Dostępnych: 5 Egzemplarzy czas wypożyczenia: 14 DNI |     |
| HISTORIA               | 2 ACCESS 2016 PL KURS                                                                   | - 1 |
| INFORMATYKA            | Danuta Mendrala, Marcin Szeliga                                                         | - 1 |
| JĘZYKI OBCE            | KSIĄŻKA POŻYCZONA OD: 1 DNI DO ODDANIA KSIĄŻKI POZOSTAŁO: 15 DNI                        | - 1 |

- Jeżeli liczba dostępnych egzemplarzy wynosi zero, oznacza to, że wszystkie wykupione licencje zostały wykorzystane. W takim wypadku musisz zaczekać, aż inni użytkownicy zwrócą kopie interesującej Cię książki. Jeżeli czas wypożyczenia wynosi na przykład 14 dni, to po jego upływie kopia książki zostanie automatycznie zwrócona do puli biblioteki i inne osoby będą mogły z niej skorzystać.
- Można ponownie wypożyczać te same pozycje

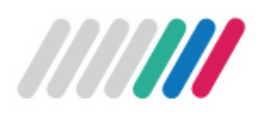

- Po kliknięciu na "Pożycz" wybrana publikacja pojawi się na półce
- Jeżeli chcesz przejść do lektury e-booka znajdującego się na półce, wystarczy kliknąć jego okładkę, a następnie wybrać opcję "Czytaj". Istnieje możliwość oddania książki przed czasem. Aby dokonać zwrotu, należy wybrać opcję "Oddaj"

| Szczegóły książki                                                                                                    | ACCESS 2016 PL<br>Danuta Mendrala,             | KURS<br>Marcin Szeliga                    |              |             |  |
|----------------------------------------------------------------------------------------------------|------------------------------------------------|-------------------------------------------|--------------|-------------|--|
| ACCESS 2016 PL<br>MCCESS 2016 PL<br>MCCESS 2016 PL | Ocena: 🟠 🏠 🏠<br>KSIĄŻKA POŻYC<br>DO ODDANIA KS | CZONA OD: 1 DNI<br>SIĄŻKI POZOSTAŁO: 15 I |              | TAJ 🔚 ODDAJ |  |
|                                                                                                    |                                                |                                           |              |             |  |
| OPIS KSIĄŻKI                                                                                                    | SZCZEGÓŁY                                      | SPIS TREŚCI                               | OPINIE I OCE | NY          |  |

# Twoje notatki.

 Platforma umożliwia zapisywanie notatek

**N**<sup>**A**</sup>SBI

- Masz do nich dostęp nawet po ponownym wypożyczeniu książki
- Odczytuj i edytuj swoje wirtualne żółte karteczki

nowania i rozwoju finansów osobistych.

Po pierwsze, nie mamy ugruntowanych podstaw językowych, chociażby solidnej bazy pojęciowej, według której możemy odnosić się do tero, co sie dzieje wokół nas, żeby to oceniać prawidłowo pojętego interesu. Poja ry objęte tabu, dotyczą rych sprawach się nie n w ten sposób komunik A szkoda, bo one wiel źródła wartości, jakie p

a Konrad Kosinski

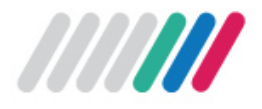

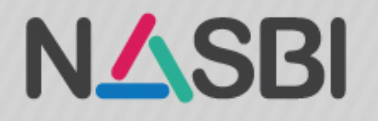

- Możesz przeglądać wszystkie książki w bazie korzystając z kategorii widocznych po lewej stronie lub skorzystać z wyszukiwarki, która pozwala na przeszukiwanie zasobów według tytułu, autora, ISBN oraz wydawnictwa
- Książki, do których nie ma pełnotekstowego dostępu, możesz zaproponować do subskrypcji klikając "Zamów w bibliotece"

| Sortuj po wg tytułu -                                                                                                    |                                               |
|----------------------------------------------------------------------------------------------------|-----------------------------------------------|
| <ol> <li>AESTHETIC ENERGY OF THE CITY. EXPERIENCING URBAN ART &amp; SPACE<br/>Agnieszka Gralińska-Toborek, Wioletta Kazimierska-Jerzyk</li> </ol> | E CZYTAJ<br>FRAGMENT<br>ZAMÓW<br>W BIBLIOTECE |
| 2. AFRYKA I (POST)KOLONIALIZM<br>Aneta Pawłowska, Julia Sowińska-Heim                                                                             | CZYTAJ<br>FRAGMENT<br>ZAMÓW<br>W BIBLIOTECE   |
| 3. NOWA PRZESTRZEŃ MIESZKANIOWA. LOFTY I REZYDENCJE W ŁODZI<br>Jerzy Dzieciuchowicz, Lidia Groeger                                                | CZYTAJ<br>FRAGMENT<br>ZAMÓW<br>W BIBLIOTECE   |
| 4. URBAN AMAZEMENT<br>red. Monika Kowalczyk-Piaseczna, Marta Mamet-Michalkiewicz                                                                  | CZYTAJ<br>FRAGMENT<br>ZAMÓW<br>W BIBLIOTECE   |

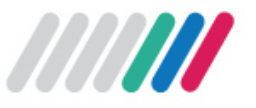